FM多重放送局をプリセット呼び出しする [[hsp3551.034]

. . . . . . . . . . . . . . . .

プリセット登録したFM多重放送局を呼び出すことができます。

1 メニュー → 情報 → FM多重 → 周波数設定 をタッチする。

: 周波数設定画面が表示されます。

2 呼び出す周波数(プリセット選局)を選択し、タッチする。

現在地 情 報 > 周波改設定 戻 る プリセット選局 1.85.8Hz 2.84.9Hz 3.83.8Hz 自動選局 交通番組 NHK + こ分(1) 85.8 kuz -エリア選局 自動選局 85.8 MHzが83.8 MHzにかわった

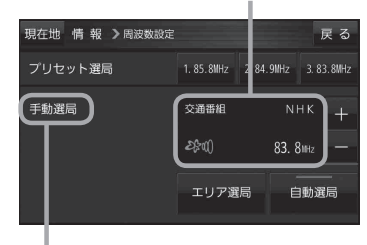

= ※プリセット呼び出ししたときは、 手動選局表示になります。

## VICS表示の設定をする

CN-SP735VLのみ

VICS情報(レベル3)で表示できる項目を設定することができます。 (ア) (表示について) G-3

## 1 メニュー → 情報 → FM多重 → VICS表示設定 をタッチする。

: VICS表示設定画面が表示されます。

※現在地の地図画面でVICS受信中の場合に をタッチするとVICS表示設定画面が 表示されます。

2

設定したい項目をタッチする。

:表示灯が点灯し、設定されます。

| 項目            | ボタン               | 内容                                              |
|---------------|-------------------|-------------------------------------------------|
| 【対象道路の<br>選択】 | 一般道               | 一般道路のVICS情報を表示します。                              |
|               | 有料道☆              | 有料道路のVICS情報を表示します。                              |
| 【表示内容】        | 駐車場☆              | 駐車場情報がある場合に表示します。                               |
|               | 規制 ☆              | 規制情報がある場合に表示します。                                |
|               | 渋滞無し              | 渋滞なし情報がある場合に表示します。                              |
|               | [渋滞混雑]☆           | 渋滞や混雑情報がある場合に表示し                                |
|               |                   | ます。                                             |
|               | <mark>点滅</mark> ☆ | 渋滞情報などの矢印を点滅表示します。<br>※設定しない場合は、矢印を点灯表<br>示します。 |

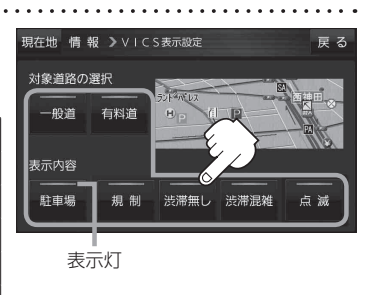

☆はお買い上げ時の設定です。 ※設定しない場合は、もう一度タッチして 表示灯を消灯させてください。